# PROCESS FOR REGISTERING NSW SAHAJA YOGIS FOR THE WORKING WITH CHILDREN CHECK

Thank you for registering with the Working With Children Check program. All Sahaja Yogis over 18 years are required to register. Please closely follow the instructions below.

### **STEP 1.** Copy and paste in this address on the internet:

https://wwccheck.ccyp.nsw.gov.au/Applicants/Application

| rsonal details                                                                                                    | Birth details                                                                                   |  |  |
|----------------------------------------------------------------------------------------------------|-------------------------------------------------------------------------------------------------|--|--|
| PLEASE NOTE! Details you provide in this section must match your proof of identity documents EXACTLY. If information differs, your proof of identity may not be accepted by | Date of birth *<br>dd/mm/yyyyr<br>Town *                                                        |  |  |
| the motor registry / Council Agency.                                                                                                    | State / Territory: *                                                                            |  |  |
| Title •                                                                                                    | Please select 4                                                                                 |  |  |
| Please select 0                                                                                                    | Country *                                                                                       |  |  |
| First given name *                                                                                                    | Australia 0                                                                                     |  |  |
|                                                                                                    | Purpose for check *                                                                             |  |  |
| OR 🖂 No first given name                                                                                                    | Paid employee                                                                                   |  |  |
| Other given names *                                                                                                    | Self employed                                                                                   |  |  |
|                                                                                                    | Vounteer, authorised carer, aduit household member, student on a                                |  |  |
| OR  No other given names                                                                                                    | Childrelated sector *                                                                           |  |  |
| Family name *                                                                                                    | Religious services                                                                              |  |  |
| Conduct.                                                                                                    | Confirm identity                                                                                |  |  |
| Gender -                                                                                                    | Select the identity document you will present to a NSW motor registry of                        |  |  |
| A minimum of 1 contact number is required                                                                                                    | Council Agency to confirm your identity.                                                        |  |  |
| Home / private phone (Include area code)                                                                                                    | <ul> <li>Australian Driver/Rider Licence, current or expired within the last 2 years</li> </ul> |  |  |
| Business phone (Include area code)                                                                                                    | Licence Number                                                                                  |  |  |
|                                                                                                    |                                                                                                 |  |  |
| Mak Na                                                                                                    | State Please select 1                                                                           |  |  |
| mobile                                                                                                    | NSW Photo Card, current or expired within the last 2 years                                      |  |  |

#### STEP 2. The Application form appears. Fill in all details and

NOTE Under Purpose of Check tick the 'Volunteer' etc. etc. box. (as shown above) Under Child-related sector use the 'Religious Services' tag. (as shown above) CRITICALLY IMPORTANT!!! When filling in your details check carefully that the names, address etc., are EXACTLY as on the identity documents or your application will not be accepted.

| Street address *                                                                     |            |                        |
|--------------------------------------------------------------------------------------|------------|------------------------|
| Suburb / Town *                                                                      |            |                        |
| State *<br>Please select ±<br>Mailing address *<br>Same as above<br>Street address * | Postcode * | Country *<br>Australia |
| Suburb / Town *                                                                      |            |                        |
| State *                                                                              | Postcode * | Country *<br>Australia |

### **STEP 3.** When you have completed all the required boxes PLEASE CLICK 'NEXT'.

| I have fi<br>used by            | It completed this Form, and the personal information I have provided in it relates to me, contains my full name and all names previously me and is correct.                                                                                                    |
|---------------------------------|----------------------------------------------------------------------------------------------------|
| I ackno                         | viedge that the provision of false and misleading information is a serious offence.                                                                                                    |
| l acknow                        | wedge that the Office of the Children's Guardian is collecting information in this Form to provide to the CrimTrac Agency (an Agency of the<br>rwealth of Australia) and the Australian Police Agencies for the purposes of a National Police History Check.                                                                                         |
| Ples<br>used to                 | se check the box to confirm you have read and agree to the above declaration and acknowledge that the information you have provided can be<br>assess your suitability to work with children.                                                                                                    |
| I unders<br>Service<br>from the | tand that if I am engaged in child-related work by the NSW government agencies of Education and Communities, Family and Community<br>s, Juvenile Justice or Health, the Office of the Children's Guardian may inform the agency that my National Police History Check obtained<br>crimTrac Agency did not disclose any criminal history information. |
| $ \land$                        |                                                                                                    |
| o Pieu                          | se check the box to confirm you have read and agree to the above declaration.                                                                                                    |
| Pla                             | se check the box to confirm you have read and agree to the above declaration.                                                                                                    |

-----

Next

**STEP 4.** At the next page at the bottom left you need to tick two boxes. There will also be an image with numbers or letters which you will need to type in the box below where it says'Type the text'. You can then Click 'Submit'.

**STEP 5.** You will then receive notification back from the WWCC department, which you need to take to your local RTA which are now also known as 'NSW Service Centres'. To find your nearest centre, copy and paste this address into your browser: http://www.service.nsw.gov.au/service-centre Select 'Roads and Marine Services' and your Postcode. Or visit your local Council Office.

## YOU WILL NEED TO TAKE YOUR IDENTITY DOCUMENTS WITH YOU.

An Australian Drivers Licence (from any state) and NSW Photo Card are accepted, as well as the other documents you used during application.

If you don't have either please contact the RTA Office for advice on other options before visiting them.

**STEP 6.** You will then receive your approval and number.

## **NEARLY THERE!!!!**

**STEP 7.** When you receive your approval we need you to either forward the document by email or post to our Work With Children Check Team Member for record keeping. Email: tomariam@yahoo.com By Post: M. Sullivan P.O. Box 238 Macarthur Sq. Nsw 2560.

**STEP 8.** We now need you to register your details on our required Sahaja Yoga Register. Copy and paste this address into your browser: https://docs.google.com/forms/d/11qF7kl89sCepvADz\_OQp2qYo5q3hZPzb2VQQLT9IYE/ viewform

Fill in all details and submit the form.

## **CONGRATULATIONS!!!** You have completed the process.

Thank you very much.

Jai Shri Ganesha!

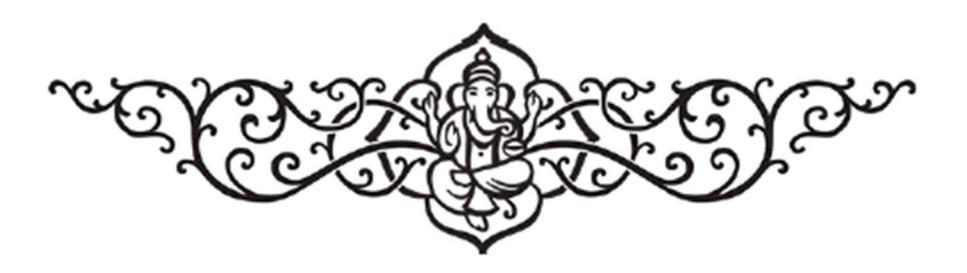

**PS. Those with Ipads can complete their application at the RTA office,** provided you have your valid identity documents with you.